## How to Sign In to Relias

Click on the following link to get to the new login page: https://dental.washington.edu/compliance/compliance-training

(feel free to bookmark this link).

## **Individuals with a NetID**

Relias supports "single sign-on", which means you can now use your UW NetID to log in. To do this, all you need to do is click on the link above, click "*Login with UW NetID*" button and sign in with your UW NetID credentials. Individuals who do not use a UW NetID will need to log in differently.

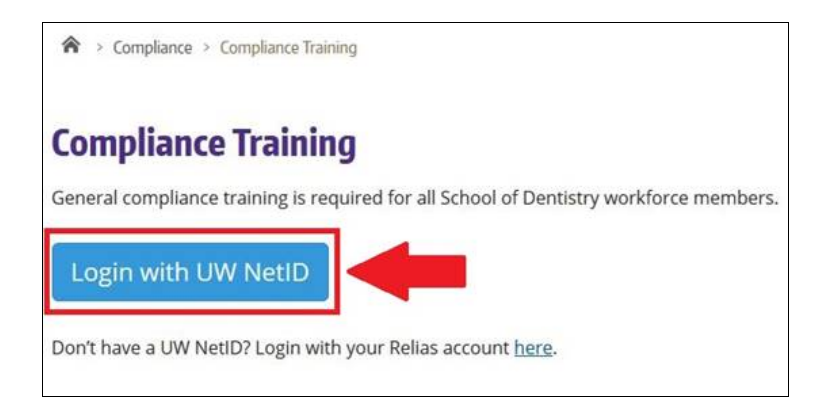

## Individuals without a NetID

Individuals who do not use a UW NetID will need to log in using their email address. You will need to click on the link shown in the image, then follow the prompts for *"Forgot you password?"* Note: You will need to know what e-mail address you had registered with previously.

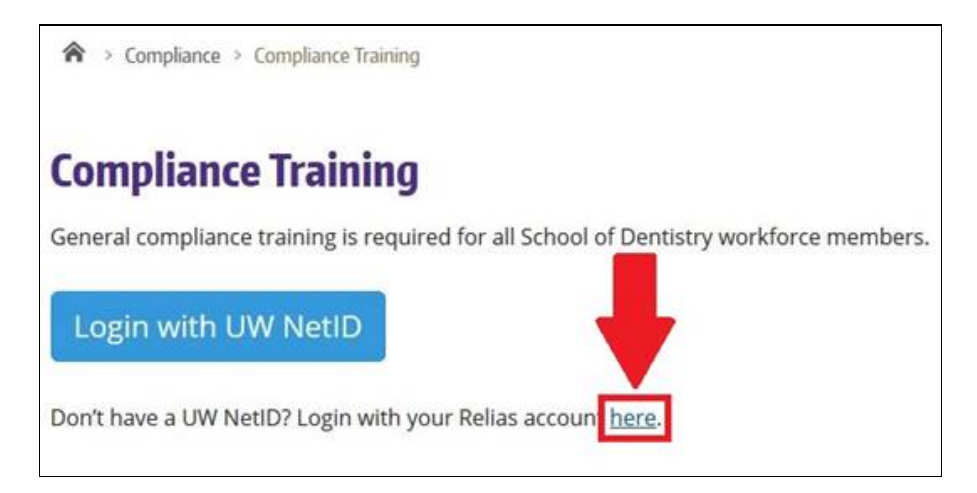

You may contact the SOD IT Help Desk if are unable to log in successfully: <u>SODIT@uw.edu</u> or 206.616.3591.